## **Canvas Instructions**

- 1. Please have students log into launch pad
- 2. Once students have logged in, click on Canvas icon

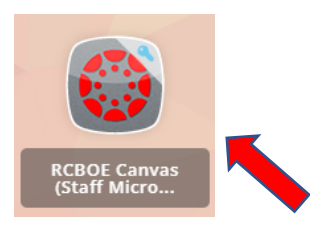

Once in Canvas students will click on the course for the teacher's homeroom.

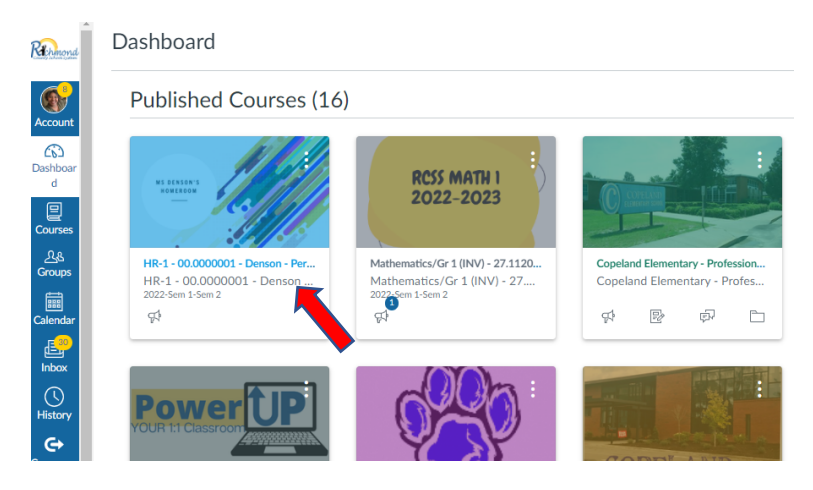

Next you will see the home page, please click the learn button to begin the assignments

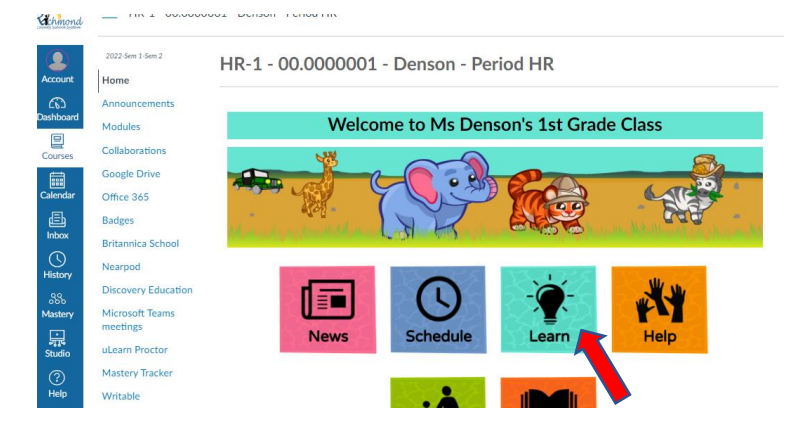

After hitting learn you will see the assignments. Click on one to open it.

| hinond       |                     |                                      |  |  |  |  |  |  |  |  |  |  |
|--------------|---------------------|--------------------------------------|--|--|--|--|--|--|--|--|--|--|
|              | 2022-5em 1-5em 2    | Collapse All - Export Course Content |  |  |  |  |  |  |  |  |  |  |
| count        | Home                |                                      |  |  |  |  |  |  |  |  |  |  |
| <u>6</u> 2   | Announcements       | Announcements                        |  |  |  |  |  |  |  |  |  |  |
| hboard       | Modules             | Learn From Home Sept 6, 2022         |  |  |  |  |  |  |  |  |  |  |
| Jurses       | Collaborations      | Every And March Ont                  |  |  |  |  |  |  |  |  |  |  |
| i            | Google Drive        | Evidations Udd Word Out              |  |  |  |  |  |  |  |  |  |  |
| lendar       | Office 365          | FLA Complete the Sentence            |  |  |  |  |  |  |  |  |  |  |
| Ē.           | Badges              | Sep 6   10 pts                       |  |  |  |  |  |  |  |  |  |  |
| nbax         | Britannica School   | m Adding with Pictures               |  |  |  |  |  |  |  |  |  |  |
| ()<br>istory | Nearpod             | Eff Sep 6   10 pts                   |  |  |  |  |  |  |  |  |  |  |
| 335          | Discovery Education | Base Count ten blocks and ones       |  |  |  |  |  |  |  |  |  |  |
| astery       | Microsoft Teams     | adh a' fa hai                        |  |  |  |  |  |  |  |  |  |  |
| •            | meetings            | 5eeSaw Assignments                   |  |  |  |  |  |  |  |  |  |  |
| tudio        | uLearn Proctor      | Sep 6   10 pts                       |  |  |  |  |  |  |  |  |  |  |
| ?            | Mastery Tracker     |                                      |  |  |  |  |  |  |  |  |  |  |

Each assignment will load like this. You are able to write on the form by using the following buttons.

| Announcements<br>Modules    | Due Tuesday by 11:59pm Points 10 Submitting a student anno<br>Available Sep 2 at 12am - Sep 9 at 11:59pm |
|-----------------------------|----------------------------------------------------------------------------------------------------|
| Collaborations              | No additional details were added for this assignment.                                                    |
| Google Drive                | Student Annotation                                                                                       |
| Office 365                  |                                                                                                    |
| Badges                      | ±   0   − 200M +   2   k V Z T ÷ Z Z                                                                     |
| Britannica School           |                                                                                                    |
| Nearpod                     | ·                                                                                                    |
| Discovery Education         |                                                                                                    |
| Microsoft Teams<br>meetings |                                                                                                    |
| uLearn Proctor              | Name: Date: 1                                                                                            |
| Mastery Tracker             | WEK 2                                                                                                    |
| Writable                    | (C) Odd Word Out                                                                                         |

Once the student has completed the assignment, remember to hit the submit button.

| şd  | 2022-Sem 1-Sem 2    |        | Name:                                                                                        |                                 |                                                                                                    | Date:                 |      |      |       |
|-----|---------------------|--------|----------------------------------------------------------------------------------------------|---------------------------------|----------------------------------------------------------------------------------------------------|-----------------------|------|------|-------|
| 200 | Home                |        |                                                                                              |                                 |                                                                                                    |                       |      |      |       |
|     | Announcements       |        |                                                                                              |                                 |                                                                                                    |                       |      |      |       |
| đ   | Modules             |        | <b>(() )</b>                                                                                 |                                 |                                                                                                    |                       |      |      |       |
|     | Collaborations      |        | Say three word                                                                               | s aloud to the s                | tudent. Stress                                                                                                    | lent. Stress Example: |      |      |       |
|     | Google Drive        |        | the first sound<br>the student wh                                                            | when you say e<br>ich word does | ach word. Ask<br>not belong                                                                                                    | fun (/ffff/un) ta     |      |      |       |
|     | Office 365          |        | (does not start with the same sound). Have<br>the student isolate the beginning sound of the |                                 | <ol> <li>What is the word that does not belong? (tank)</li> <li>What is the beginning sound? (t/)</li> <li>What is the letter? (t).</li> </ol> |                       |      |      |       |
|     | Badges              |        | odd word out, and then name the letter that<br>makes that sound.                             |                                 |                                                                                                    |                       |      |      |       |
|     | Britannica School   |        |                                                                                              |                                 |                                                                                                    |                       |      |      |       |
|     | Nearpod             |        |                                                                                              |                                 |                                                                                                    |                       |      |      |       |
|     | Discovery Education |        | sag                                                                                          | rot                             | rag                                                                                                    | dad                   | jump | dump |       |
|     | Microsoft Teams     |        |                                                                                              |                                 |                                                                                                    |                       |      |      | -     |
|     | meetings            | <      |                                                                                              |                                 |                                                                                                    |                       |      |      | - F   |
|     | uLearn Proctor      | Cancel | Submit Assigr                                                                                | nment                           |                                                                                                    |                       |      |      |       |
|     | Mastery Tracker     |        |                                                                                              |                                 |                                                                                                    |                       |      |      |       |
|     | Writable            |        |                                                                                              |                                 |                                                                                                    |                       |      |      |       |
|     |                     |        |                                                                                              |                                 |                                                                                                    |                       |      |      | Novta |